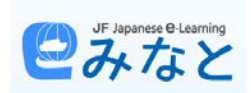

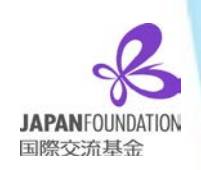

## CÓMO REGISTRARSE EN LA PÁGINA WEB DE MINATO

A continuación te vamos a dar todos los pasos para hacer un correcto registro en la página web de Minato.

- 1. En primer lugar dirígete a la página web de Minato: https://minato-jf.jp/
- 2. Una vez allí, pinche en el botón de

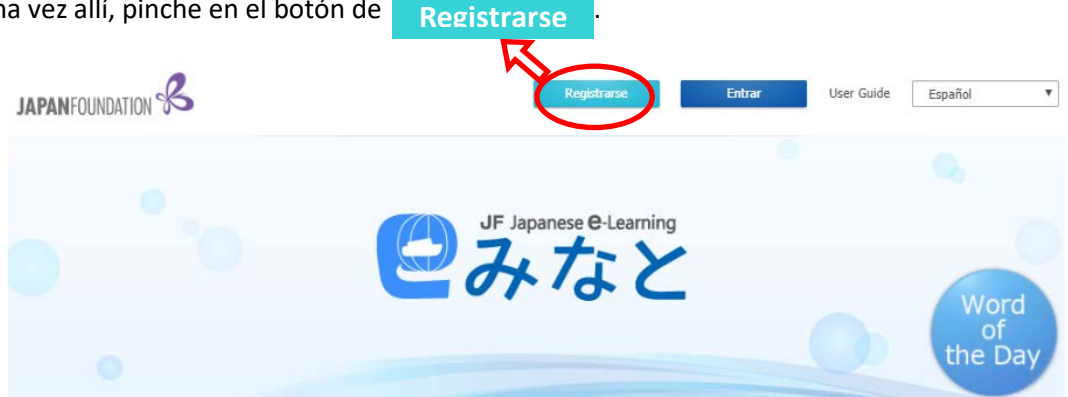

3. A continuación, lo que deberá hacer es rellenar todos los campos (nombre de usuario, contraseña, edad, etc.). Puedes elegir si hacer público o no algunos datos de tu perfil.

| ゴルなと                                                                                                    | Registrarse En                                                                                                    | trar User Guide Fensión 🔻                                                         |  |  |  |  |  |  |
|----------------------------------------------------------------------------------------------------|----------------------------------------------------------------------------------------------------|-----------------------------------------------------------------------------------|--|--|--|--|--|--|
| egistro de usuario<br>A veces, podemos proporcionarles información sobre nuevos cursos basándonos en la información<br>de los usuarios registrados. Si introduce información más precisa, podremos proporcionarle |                                                                                                    |                                                                                   |  |  |  |  |  |  |
| nformación má                                                                                                    | fil <mark>Público</mark>                                                                                                    |                                                                                   |  |  |  |  |  |  |
| No Image                                                                                                    | No se pueden publicar imágenes prohibidas por los<br>términos y condiciones(利用規約) Terms of<br>Service), o las imágenes que infrinjan derechos de<br>autor/derechos de imagen/derechos personales, o | Referencia Borrar                                                                 |  |  |  |  |  |  |
| Jser ID * P                                                                                                    | que ofendan a las personas normales, etc.<br>úblico                                                                                                    | Son necesarios, exactamente,<br>6 caracteres alfanuméricos.                       |  |  |  |  |  |  |
| Contraseña *                                                                                                    | Privado                                                                                                    |                                                                                   |  |  |  |  |  |  |
| confirmar la co                                                                                                    | ntraseña * Privado                                                                                                    | Por favor, no escribe tu<br>nombre con acento o                                   |  |  |  |  |  |  |
| lombre * 🛛 P                                                                                                    | rivado                                                                                                    | ñ o ü.                                                                            |  |  |  |  |  |  |
| lickname *                                                                                                    | Público                                                                                                    | El user ID y la contraseña<br>son necesarios para iniciar<br>sesión en Minato. El |  |  |  |  |  |  |
| ~                                                                                                    |                                                                                                    | nickname se utilizará en las<br>clases y en el área<br>comunidad.                 |  |  |  |  |  |  |

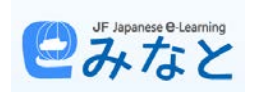

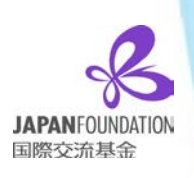

4. Una vez rellenados todos los campos, pincha en el botón <u>Confirmación</u> para que tu solicitud sea aceptada. No olvides aceptar *Terms of Service Agree* y *Privacy Policy Agree* (en español, los *Términos del Servicio* y *la Política de Privacidad*).

| <br>Terms of Service De acuerdo *Para todos los menores de edad, (en países miembros del EEA menores de 16 años), asegúrese de obtener primero la aprobación de su tutor responsabl<br>antes de seleccionar esta casilla de verificación y la casilla de verificación de Política de privacidad. |
|----------------------------------------------------------------------------------------------------|
| <br>Privacy Policy De acuerdo           Confirmación                                                                                                    |

 Tras confirmar tus datos eres direccionado a una nueva ventana en la que te pondrá que tu registro ha sido completado a nivel temporal y además, también, que la confirmación oficial ha sido enviada por e-mail.

| er lapanese & Laming<br>みなと                                                                                                    | Sign Up                                                                    | Login User Guide                                     | English            |           |   |
|----------------------------------------------------------------------------------------------------|----------------------------------------------------------------------------|------------------------------------------------------|--------------------|-----------|---|
| Temporary User Registration Co                                                                                                    | mplete                                                                     |                                                      | ć                  | iYA FALTA | 7 |
| We've received a temporary registration.<br>A "Notice of final registration" email has been se<br>Please click the URL link in the body of the email<br>Even if the registered mail address is correct, if t | nt to<br>within 24 hours in order to c<br>he "Notice of final registration | omplete final registratio<br>" email has not arrived | n.<br>please check | POCO!     | Y |
| Even if the registered mail address is correct, if t<br>your junk email folders, etc.                                                                                                    | he "Notice of final registration                                           | n" email has not arrived                             | please check       |           |   |

6. Cuando recibas el e-mail de confirmación, deberás pinchar en el enlace que te proporciona para acceder a tu área personal y con ello tu registro habrá sido completado.

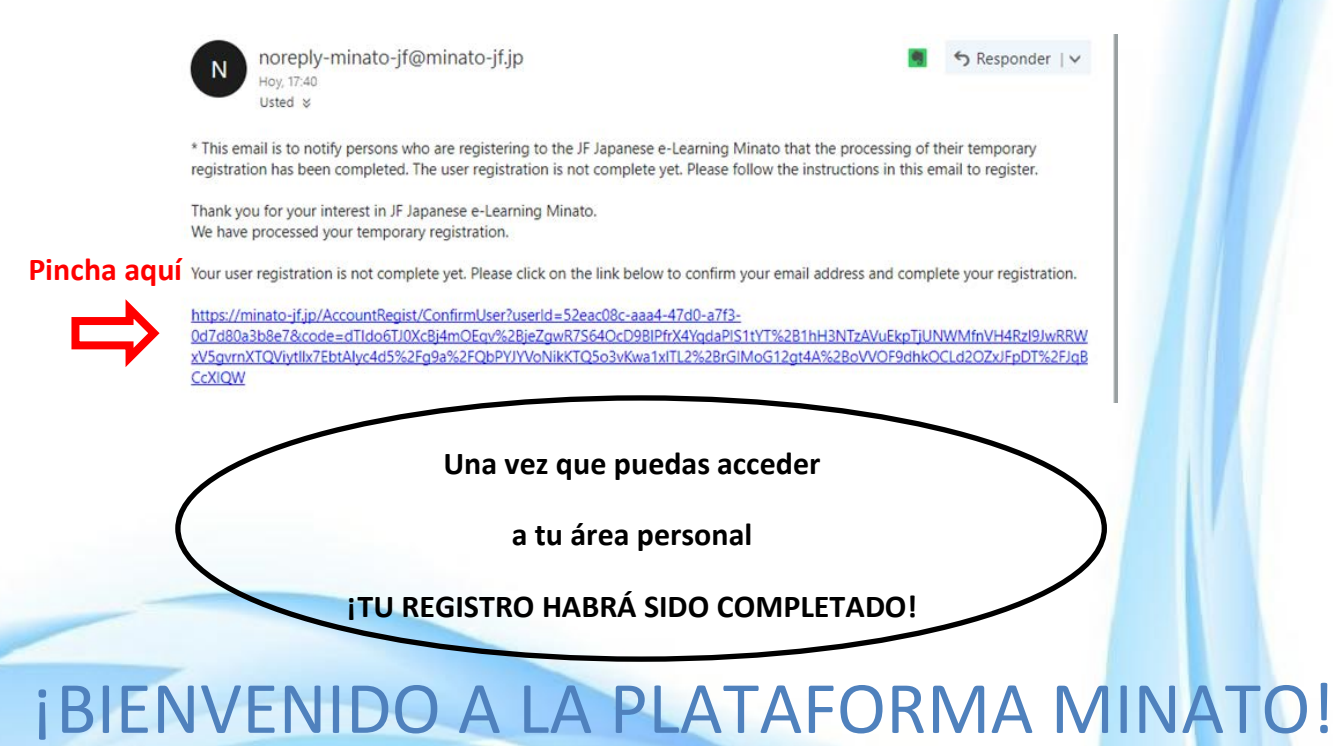